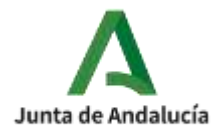

# TUTORIAL ACTUALIZACIÓN FOTOGRAFÍA DEL ALUMNADO IPASEN

#### 1. ENTRAR EN IPASEN

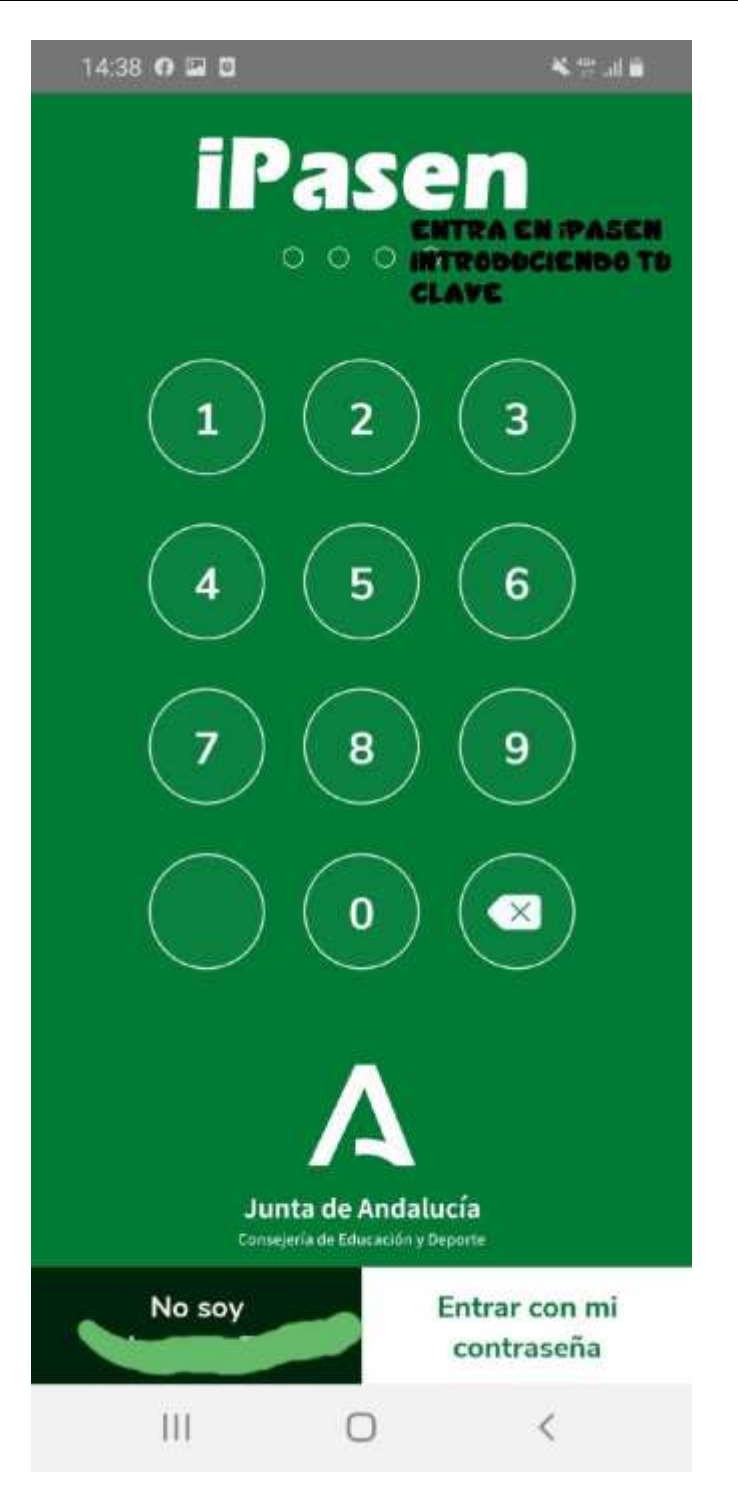

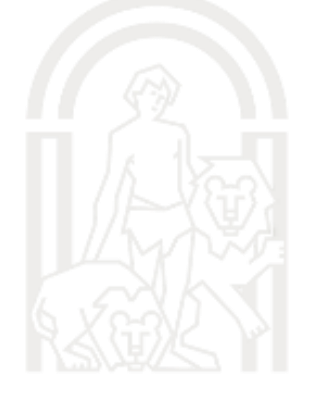

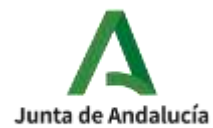

### 2. SELECCIONA AL ALUMNO

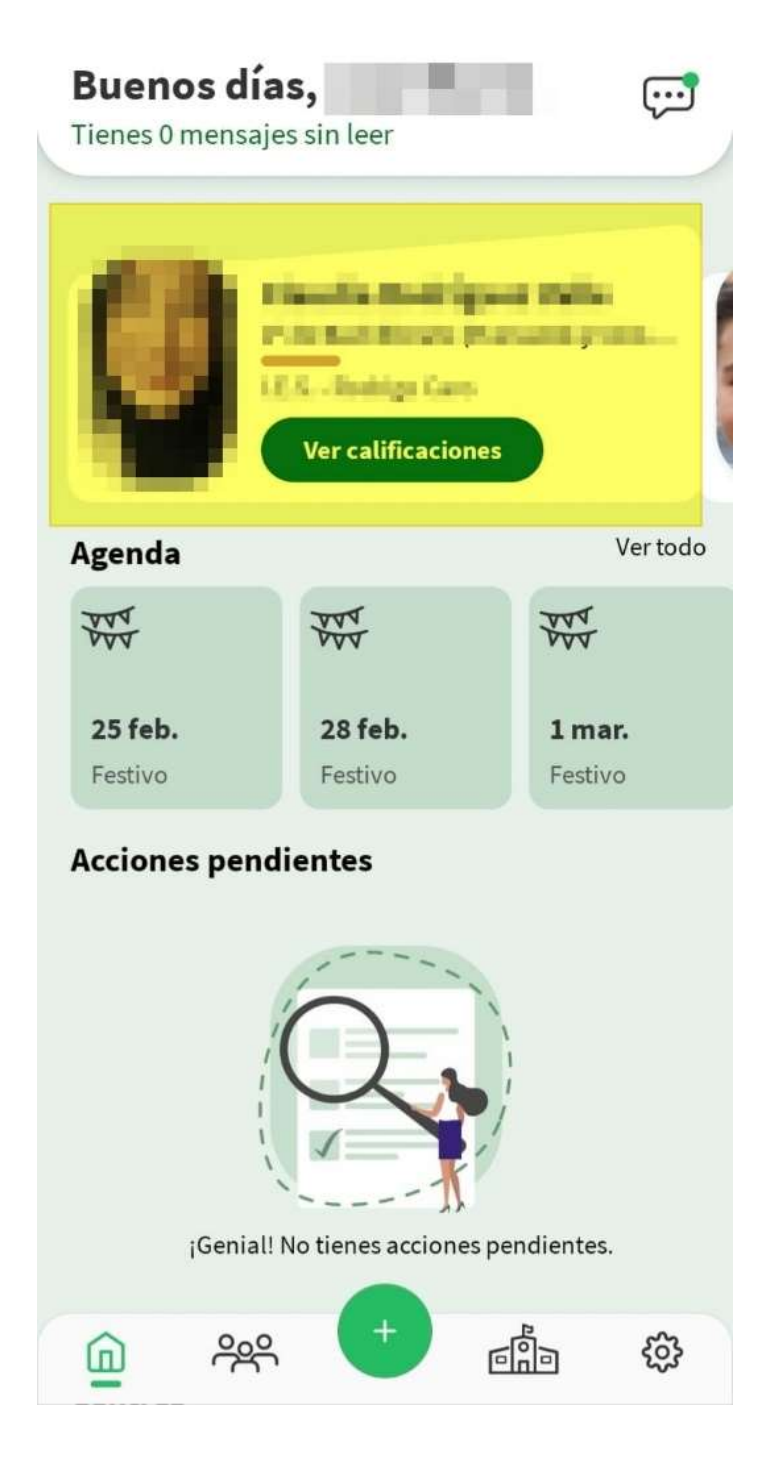

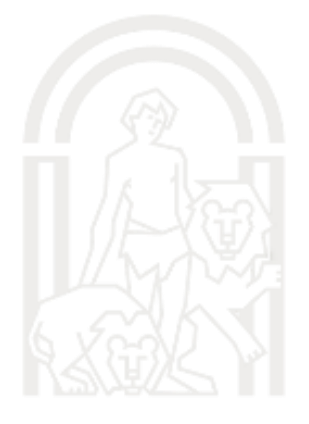

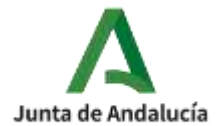

### 3. PINCHA EN EL ICONO DE LA CÁMARA ARRIBA A LA DERECHA

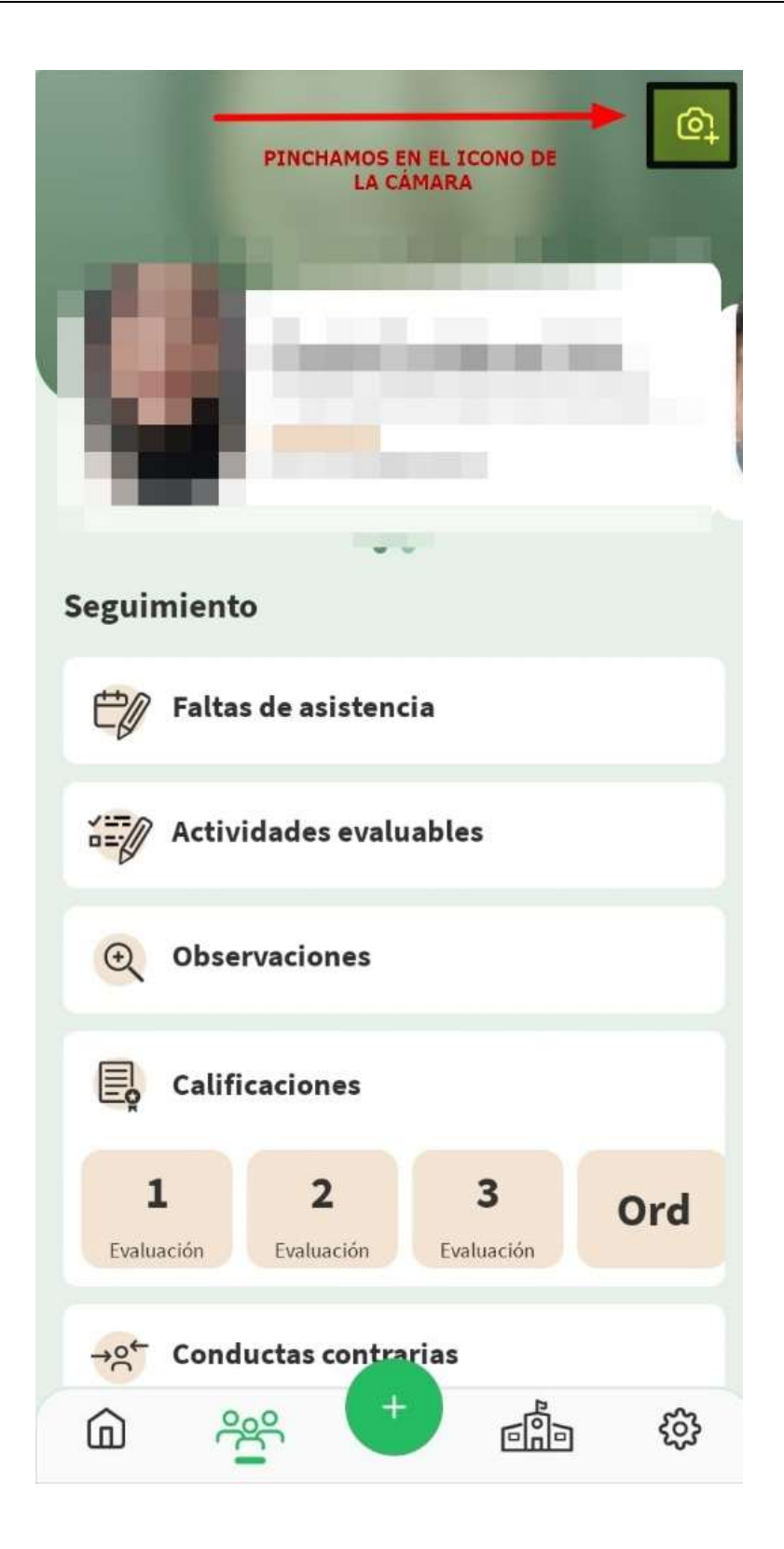

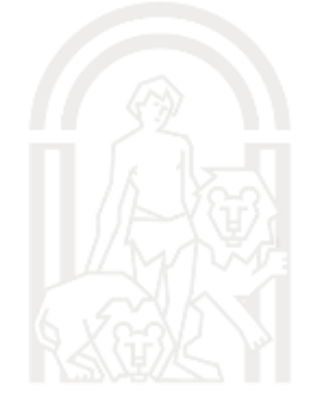

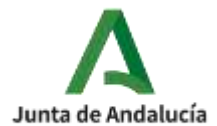

## 4. ELEGIR O TOMAR LA FOTOGRAFÍA

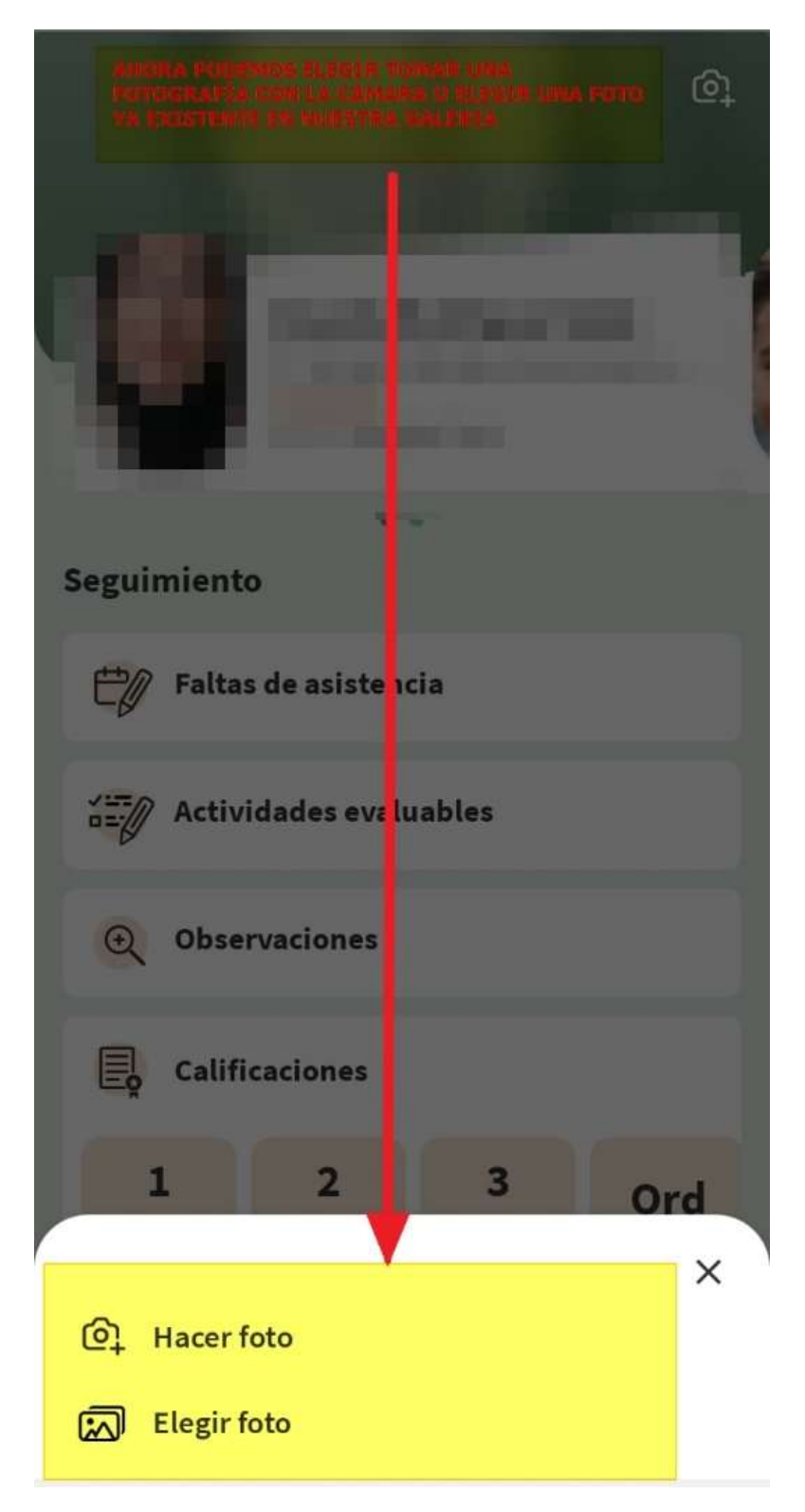

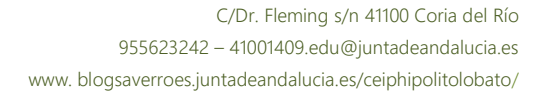

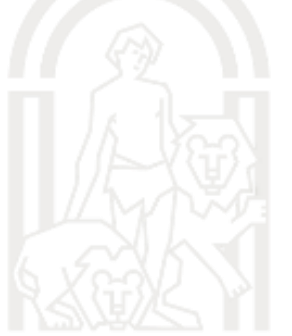